# Gebruiksaanwijzing

## HANDLEIDING VOOR HET GEBRUIK VAN DE SWAP BUSINESS CARD

LAATSTE UPDATE: AUGUSTUS 2022

In deze handleiding leggen we stap per stap uit hoe alles kan worden ingesteld om de SWAP ervaring zo vlot mogelijk te laten verlopen.

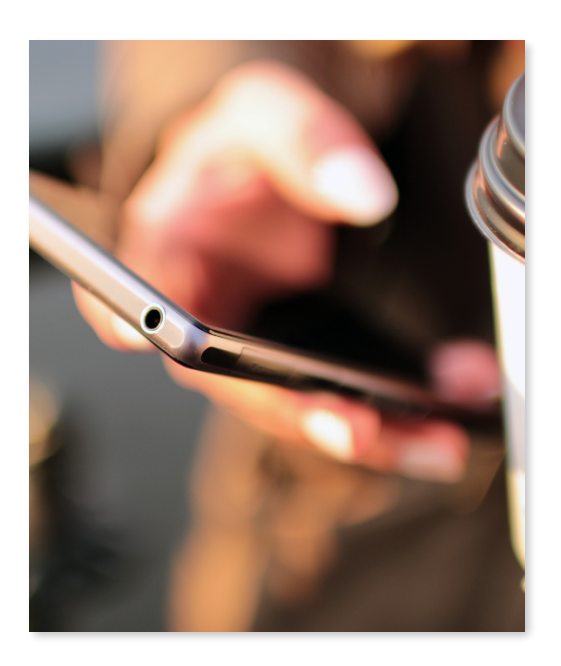

# INHOUDSTAFEL

| 1. Registreren                        | 3  |
|---------------------------------------|----|
| 1.1 Tab de Swap card tegen je toestel | 3  |
| 1.2 Registratie formulier             | 4  |
| 1.3 Verificatie email                 | 5  |
| 1.4 Member account instellen          | 6  |
|                                       |    |
| 2. Login                              | 9  |
|                                       |    |
| 3. Swap formulier                     | 10 |
|                                       |    |
| 4. QRCODE                             | 11 |
|                                       |    |
| 5. Swap scans                         | 12 |
|                                       |    |
| 6. Swap contacts                      | 13 |
|                                       |    |
|                                       |    |
|                                       |    |
|                                       |    |
|                                       |    |
|                                       |    |
|                                       |    |
|                                       |    |
|                                       |    |

SWAP

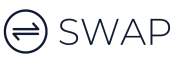

# 1) REGISTREREN

Wanneer je de kaart ontvangen hebt, is het de bedoeling om hiervoor een account op te zetten. Hiermee kan je telkens inloggen om je eigen kaartgegevens aan te passen. Wat we hiervoor moeten ondernemen zijn de volgende stappen:

## 1.1) TAB DE SWAP CARD TEGEN JE TOESTEL

Hiervoor moet het toestel actief zijn. Druk dus eenmaal op de ontgrendelknop om het toestel te doen oplichten. Je kan er ook voor kiezen om het toestel meteen te ontgrendelen. Dit is het meest aan te raden daar het registratieproces dan niet meer wordt afgebroken door face-ID scans of wachtwoord opgaven.

De kaart kan schuin over de telefoon gelegd worden aan de voorkant, maar ook langskomen achteraan de telefoon. Dit leunt aan bij persoonlijke voorkeur, je zal al snel merken wat het beste past voor jou!

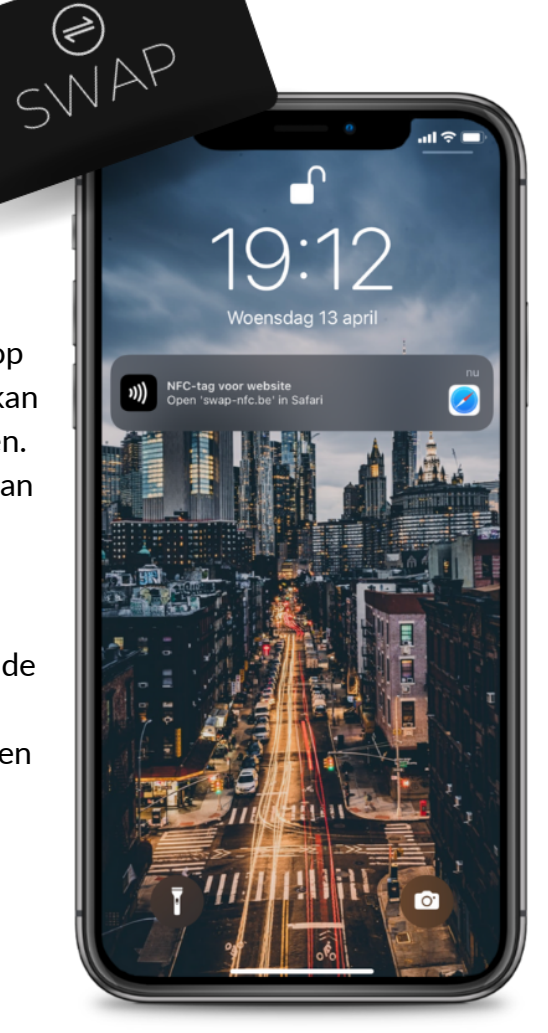

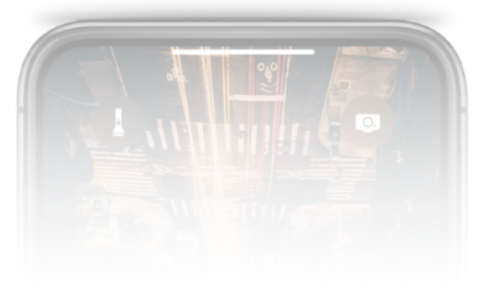

## **1.2) REGISTRATIE FORMULIER**

Bij de eerste keer wanneer we een SWAP uitvoeren krijgen we dit formulier.

Vul hier enkele gegevens in om een account aan te maken.

Let op! Het e-mailadres die wordt ingevuld wordt gebruikt om een email naar te versturen om later toegang te verlenen tot de account.

Gebruik dus een actief email adres. Neem een veilig wachtwoord, er zijn strenge regels die ervoor zorgen dat je hoofdletters, cijfers en symbolen moet gebruiken.

Wanneer alles ingevuld is, klik op

"Sign Up"

#### **CREATE ACCOUNT**

## **SWAP**

Please fill the following details to create a new account.

name

email

password

confirm password

+ Sign Up

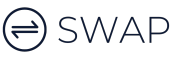

### **1.3) VERIFICATIE EMAIL**

Bij het volledig en correct invullen van het registratieformulier krijgen we volgende melding. Er werd net een email verstuurd naar je account om de account te verifiëren. Dit is een extra controle om de echtheid van een gebruiker te controleren. Volgende stap is om in uw mailbox de email van SWAP te openen. VERIFY YOUR EMAIL ADDRESS

#### **SWAP**

Before proceeding, please check your email for a verification link. If you did not receive the email, click here to request another.

Please check your SPAM inbox !!

#### Let op! Check zeker je spambox!

Kleine toevoeging: het kan enkele minuten duren voor je deze e-mail ontvangt. Wanneer dit na enige tijd toch niet lukt, klik dan op "click here to request another". Dan wordt er een nieuwe link verstuurd.

In bovenstaande email zie je de knop met de tekst: "Verify Email Address".

Klik hierop en dan zal je meteen naar het inlog scherm van je account gewezen worden.

#### Let op!

Na deze doorverwijzing is het belangrijk dat je daadwerkelijk inlogt met de gegevens waarmee je net een account hebt opgemaakt. Pas dan zal de account geactiveerd worden.

| Verify Email Address                                                                                                    |                    |
|----------------------------------------------------------------------------------------------------|--------------------|
| S SWAP<br>Aan u                                                                                                    | 7 mei<br>•••       |
|                                                                                                    |                    |
| Hello!                                                                                                    |                    |
| Please click the button below to verify your email address.                                                                                                    |                    |
| Verify Email Address                                                                                                    |                    |
| If you did not create an account, no further action is required.                                                                                                    | ;                  |
| Regards,<br>SWAP                                                                                                    | _                  |
| If you're having trouble clicking the "Verify Email Address'<br>button, copy and paste the URL below into your web<br>browser: http://nfccard.localhost/email/verify/3/96228a20.<br><u>8edb6c3ce5b16ea7acb0ae49f70db7b?expires=16519136</u><br>1&signature=94caa00e3ecc40594a40f4d16de138e62e25<br>9b5adeb09f6aab9ed2e70d3827ff | <u>a</u><br>1<br>2 |
| 6 × Beantwoorden                                                                                                    |                    |
| ← ∨ Beantwoorden                                                                                                    |                    |

## **1.4) MEMBER ACCOUNT INSTELLEN**

#### Dashboard >> Edit profile

Na het inloggen klik je op "Edit profile" tab in je Dashboard. Je zult meteen doorverwezen worden naar dit scherm. Hier kan je meteen starten met het instellen van alle gegevens die op uw profiel worden weergegeven.

We starten met basis data zoals een profiel foto, naam, voornaam, ...

Er staat telkens een checkbox bij de gegevens die je kan aan/uit vinken. Hiermee kies je of je op dit moment de gegevens op je wil profiel laten weergeven.

Op deze manier kan je elke moment kiezen welke informatie er zal worden gedeeld.

Bij het aanmaken van je website is het voldoende om enkel de site naam op te geven. De "https://" of "www" moet <u>niet</u> meer worden bijgevoegd.

| 20:39 7              | <b>''II \$ ■</b>      |  |
|----------------------|-----------------------|--|
| =                    |                       |  |
| Avatar:              |                       |  |
| Kies bestand         | geen bestanselecteerd |  |
| Firstname:           |                       |  |
| Thomas               |                       |  |
| Lastname:            |                       |  |
| Demeulenaere         |                       |  |
| Email:               |                       |  |
| info@innova-we       | bcreations.be         |  |
| Company:             |                       |  |
| Innova Webcrea       | tions                 |  |
| Job title:           |                       |  |
| Zaakvoerder          |                       |  |
| Birthday:            |                       |  |
| 17 mrt. 1991         |                       |  |
| Website:             |                       |  |
| 🔒 portal.swap-nfc.be |                       |  |

## 🖨 SWAP

#### Dashboard >> Edit profile

#### Video:

Kies of je een video wil uploaden van een bestand of via Youtube.

#### VIDEO

Upload your video or add link. This will play automatically on your profile page.

#### Video link:

https://www.youtube.com/embed/vCCHE(

Update

## Dashboard >> Edit profile

Thank you message:

Hier staat standaard de titel:

"Thank you for this amazing SWAP".

Dit is een tekst die de persoon krijgt wanneer hij gegevens heeft uitgewisseld met jou.

In het text veld van "Message" kan je nog een uitgebreide beschrijving geven wat je wil meegeven aan deze personen.

#### THANK YOU MESSAGE

This text will be shown when someone has entered their details on your form

#### Title:

Thank you for this amazing SWAP!

#### Message:

Bedankt om je gegevens met mij uit te wisselen. Er werd net naar ons allebei een e-mail gestuurd waar we elkaars gegevens kunnen terugvinden. Op deze manier kunnen we onze connectie verder zetten.

lk kijk er alvast naar uit!

#### Maak je eigen button:

Wanneer je nog extra zaken wil toevoegen aan je profiel kan dit perfect via de optie "Custom button". Voer eerst de tekst in die in je button wordt weergegeven. Daaronder kan de link toegevoegd worden. **i** Create your custom button. Insert the text and link.

SWAP

Button text:

Button link:

ex: https://yourLinkHere

Let op! Vul steeds de link aan met https:// of http:// vooraan.

#### Dashboard >> Edit profile

#### Socials:

Om deze informatie te kunnen ingeven is het aangeraden om in te loggen op uw account met een PC, laptop, ... Dit komt omdat we de volledige url nodig hebben van uw socialmedia-account.

Op mobiele toestellen is dit moeilijker te vinden.

Ga dus naar uw eigen account op Facebook, Instagram, Twitter, LinkedIn, Tiktok of Youtube en kopieer daar de volledige url hier in het text veld.

#### Let op!

Hier moet je wel de "https://" bijvoegen Voor WHATSAPP is het voldoende om je mobiele nummer in te vullen (internationaal)

#### Facebook

ex: https://www.facebook.com/Innova-We

#### Instagram

ex: https://www.instagram.com/innovawel

#### Twitter

ex: https://twitter.com/elonmusk

#### YouTube

ex: https://www.youtube.com/watch?v=fs

#### LinkedIn

ex: https://www.linkedin.com/in/thomas-d

#### TikTok

ex: https://www.tiktok.com/@elonxmusk

#### WhatsApp

ex: +32474411556

Update

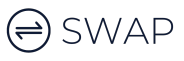

# 2) LOGIN

Wanneer je de Swap kaart op je telefoon legt krijg je een pop-up om je profiel weer te geven. Wil je graag inloggen om je gegevens aan te passen? Scroll dan naar beneden en druk op de button "LOGIN".

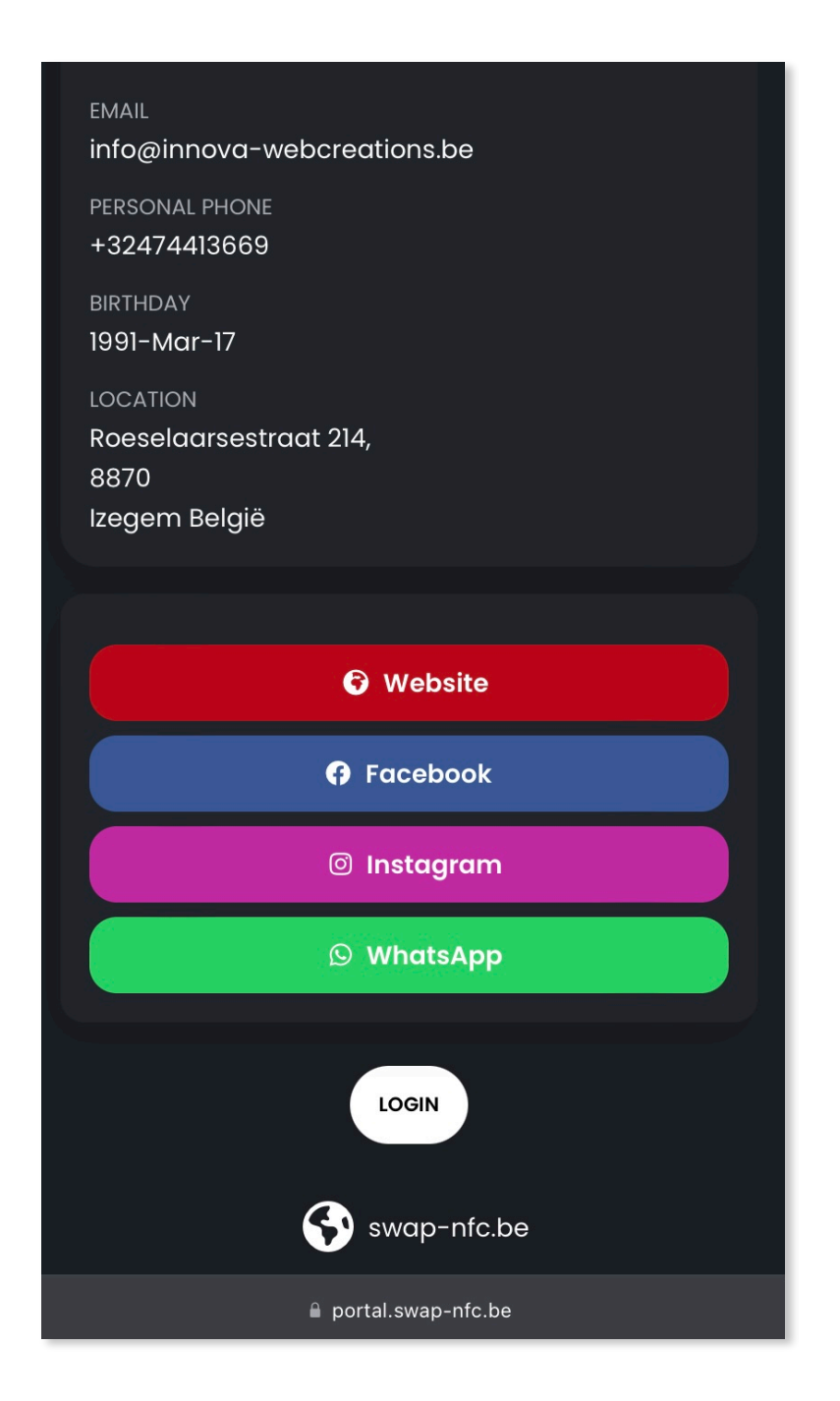

# 🖨 SWAP

# 3) SWAP FORMULIER

#### Dashboard >> Settings

| SETTINGS                                                                                            | Let's talk!                                                               |
|----------------------------------------------------------------------------------------------------|---------------------------------------------------------------------------|
|                                                                                                    | Please fill in your information. I will send you a mail to<br>talk later. |
| Select here the input fields for the form<br>where you request information for your<br>new contact. | Name                                                                      |
|                                                                                                    | Enter your name                                                           |
| Vame                                                                                                | Email                                                                     |
| Email                                                                                               | Enter your email                                                          |
|                                                                                                    | Phone                                                                     |
| V Phone                                                                                             | ex: +32474413669                                                          |
| Votes                                                                                               | Message<br>Enter vour message for Thomas                                  |
| Company                                                                                             |                                                                           |
| VAT                                                                                                 |                                                                           |
|                                                                                                    | SEND                                                                      |
|                                                                                                    | *I agree to the terms and conditions by clicking send                     |

Links zie je de instellingen voor het Swap formulier. Je kan zelf kiezen welke informatie je gaat opvragen aan je nieuwe connectie!

# 4) QR CODE

#### Dashboard >> QRCODE

Bovenaan je profiel zie je een Qr-code staan. Als je daarop klikt zie je onderstaande pagina. Dit is jou persoonlijke Qr-code die je kan delen met andere mensen. Op je dashboard staat ook de tab om door te klikken naar deze Qr-code.

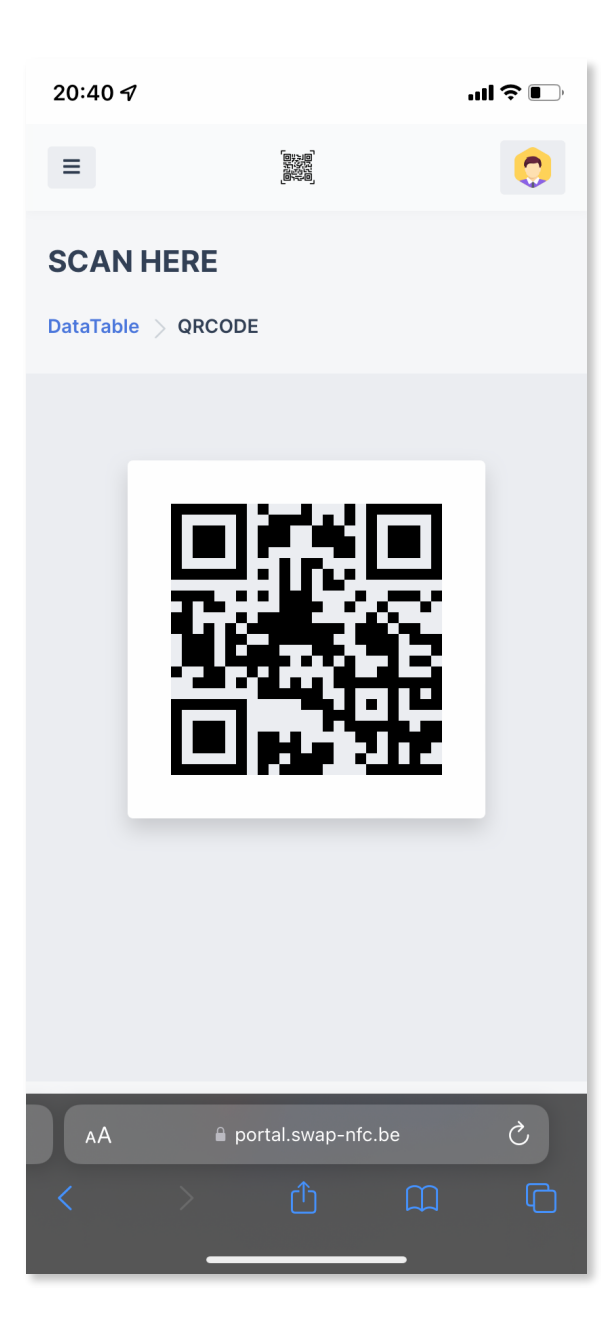

# 5) SWAP SCANS

#### Dashboard >> Swaps

Hier kan je een overzicht terugvinden van alle Swaps die je al hebt uitgevoerd. Wanneer je op het Swap logo klikt kan je alle details terugvinden.

Is er een Swap niet meer van toepassing? Klik dan op de "archiveer" icon om deze te verplaatsen.

Wil je deze connectie graag bijhouden en opslaan in je Swap contactenlijst? Druk dan op de lichtblauwe "contactlijst" icon. Wanneer deze een groen vinkje wordt is deze succesvol opgeslagen in je lijst.

De details kan je bekijken door in bovenstaande venster op het Swap logo te klikken. Dan zal volgend formulier verschijnen. Hier kan je een status meegeven. Op deze manier kan je makkelijk opvolgen of je deze connectie nog moet contacteren of niet.

Snel een notitie toevoegen? Dit kan bij "My notes". Dit helpt je om later makkelijk deze connectie te herkennen.

| SWAP SCANS           |         |         |  |
|----------------------|---------|---------|--|
| DataTable > Contacts |         |         |  |
|                      |         |         |  |
| Search for nam       | e       |         |  |
|                      |         |         |  |
| 25 🗸                 |         |         |  |
| NAME                 | DETAILS | ACTIONS |  |
| Thomas               |         |         |  |
| Gianni               |         |         |  |
| Thomas               |         |         |  |

| SCAN DETAILS        | × |
|---------------------|---|
| Name:               |   |
| Thomas              |   |
| Email:              |   |
| your@test.be        |   |
| Phone:              |   |
| +32 474 41 36 69    |   |
| Status              |   |
| choose status       |   |
| Created at:         |   |
| 2022-08-19 14:12:35 |   |
| My notes:           | * |
| No notes            |   |

# 6) SWAP CONTACTS

#### Dashboard >> Contacts

Wanneer je een Swap hebt opgeslagen als een contact kan je deze terugvinden in deze lijst.

Al de namen staan steeds alfabetisch gerangschikt.

Klik op de naam of icon om naar de detail pagina van deze persoon te gaan.

#### Contacts

| DataTable > Contacts |          |
|----------------------|----------|
| Search for contact   |          |
| NAME                 | 25 🗸     |
| Brecht Clyncke       |          |
| Gianni               |          |
| Glenn Verstraete     |          |
| Matthieu Laevens     |          |
| Thomas               |          |
| Virginie Dubois      |          |
| Yoeri Hanssens       | <b>.</b> |

#### Dashboard >> Contacts >> detail

Wanneer je iemand hebt toegevoegd aan je contacten kan je bij deze persoon heel wat informatie terugvinden.

Ook kan je er zelf aan toevoegen.

Sla de informatie op waar en wanneer je deze persoon hebt ontmoet.

#### EVENTS

**i** From where/when do you know this contact?

#### When?

#### Where?

Type your location/memories

Add Event

#### Dashboard >> Contacts >> detail

Zijn er nog zaken die belangrijk zijn voor deze contactpersoon. Voeg het allemaal toe bij "Private Notes".

#### **PRIVATE NOTES**

**i** These notes will not be displayed to the customer.

Type your note...

Add Note